www.zyxel.com.tw

Version 1.0

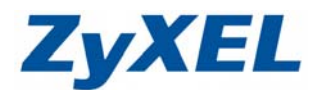

## USG 50H-SSL VPN 錯誤排除

## ※當設定完畢 SSL VPN 後,透過遠端連線進入 SSL VPN,卻發現 ZyWALL SecuExtender Error:

| (C) (C) https://60.248.213.68/ext-js/ | web-pages/portal/in タ - 😵 憑證錯誤 園 C X (@ .:: Welc | ome to Portal: X                                                               |
|---------------------------------------|--------------------------------------------------|--------------------------------------------------------------------------------|
| ZyXEL                                 | Application                                      | Welcome: e l <u>Logout</u> (* <u>Add to Favorite</u> (? <u>Help</u><br>English |
|                                       | Application                                      |                                                                                |
|                                       |                                                  |                                                                                |
|                                       | # Type Name                                      |                                                                                |
|                                       | 4 4 Page 1 of 1 ▶ ▶   Show 50 ✔ items            | No data to display                                                             |
|                                       |                                                  | (C) Copyright 2009 by ZyXEL Communications Corp.                               |
|                                       |                                                  |                                                                                |
|                                       | SecuExtender Age                                 | Extender X                                                                     |
| 🕘 🌔 📋 💁                               |                                                  | ● ● ● → ▲ ★ ● ● ■ ● 下午 03:38 2012/3/22                                         |

請依下列步驟操作設定:

- 步驟一:請至您電腦中的新增移除程式中,移除所有 Java 版本。
- **步驟二**:開啟一網頁,於網址中輸入下列位址,下載 Java 元件。 <u>http://www.oracle.com/technetwork/java/javasebusiness/downloads/ja</u> <u>va-archive-downloads-javase6-419409.html#jdk-6u26-oth-JPR</u>

www.zyxel.com.tw

Version 1.0

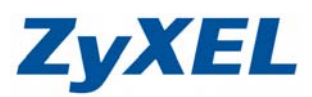

## 步驟三:連結至 ORACLE 官方網站後,依照您的作業系統,下載 JRE1.6\_26 的版本安裝即可。

## Java SE Runtime Environment 6u26

| You must accept the <u>Oracle Binary Code License Agreement for Java SE</u> to download this software. |                |                                  |  |
|----------------------------------------------------------------------------------------------------|----------------|----------------------------------|--|
| O Accept Licens                                                                                        | se Agreement 🍥 | Decline License Agreement        |  |
| Product / File Description                                                                             | File Size      | Download                         |  |
| Java SE Runtime Environment 6u26                                                                       | 19.92 MB 🧃     | jre-6u26-linux-i586-rpm.bin      |  |
| Java SE Runtime Environment 6u26                                                                       | 20.44 MB 🚽     | jre-6u26-linux-i586.bin          |  |
| Java SE Runtime Environment 6u26                                                                       | 19.92 MB 🚽     | jre-6u26-linux-ia64-rpm.bin      |  |
| Java SE Runtime Environment 6u26                                                                       | 20.44 MB 🚽     | jre-6u26-linux-ia64.bin          |  |
| Java SE Runtime Environment 6u26                                                                       | 19.22 MB 🚽     | jre-6u26-linux-x64-rpm.bin       |  |
| Java SE Runtime Environment 6u26                                                                       | 19.78 MB 🚽     | jre-6u26-linux-x64.bin           |  |
| Java SE Runtime Environment 6u26                                                                       | 20.11 MB 🚽     | jre-6u26-solaris-i586.sh         |  |
| Java SE Runtime Environment 6u26                                                                       | 24.90 MB 🗧     | jre-6u26-solaris-sparc.sh        |  |
| Java SE Runtime Environment 6u26                                                                       | 10.68 MB 🚽     | jre-6u26-solaris-sparcv9.sh      |  |
| Java SE Runtime Environment 6u26                                                                       | 7.07 MB 🖣      | jre-6u26-solaris-x64.sh          |  |
| Java SE Runtime Environment 6u26                                                                       | 15.90 MB 🚽     | jre-6u26-windows-ia64.exe        |  |
| Java SE Runtime Environment 6u26                                                                       | 15.90 MB 🧃     | jre-6u26-windows-x64.exe         |  |
| Windows Kernel Installation                                                                            | 863.78 KB 🧧    | jre-6u26-windows-i586-iftw-k.exe |  |
| Windows Offline Installation                                                                           | 15.75 MB 🚽     | jre-6u26-windows-i586.exe        |  |
| Windows Online Installation                                                                            | 864.28 KB 🧧    | jre-6u26-windows-i586-iftw.exe   |  |
|                                                                                                    | Back to top    |                                  |  |

www.zyxel.com.tw

Version 1.0

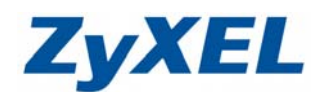

步驟四:安裝完畢後→重新登入 SSL VPN,即可拿到 IP 位址。

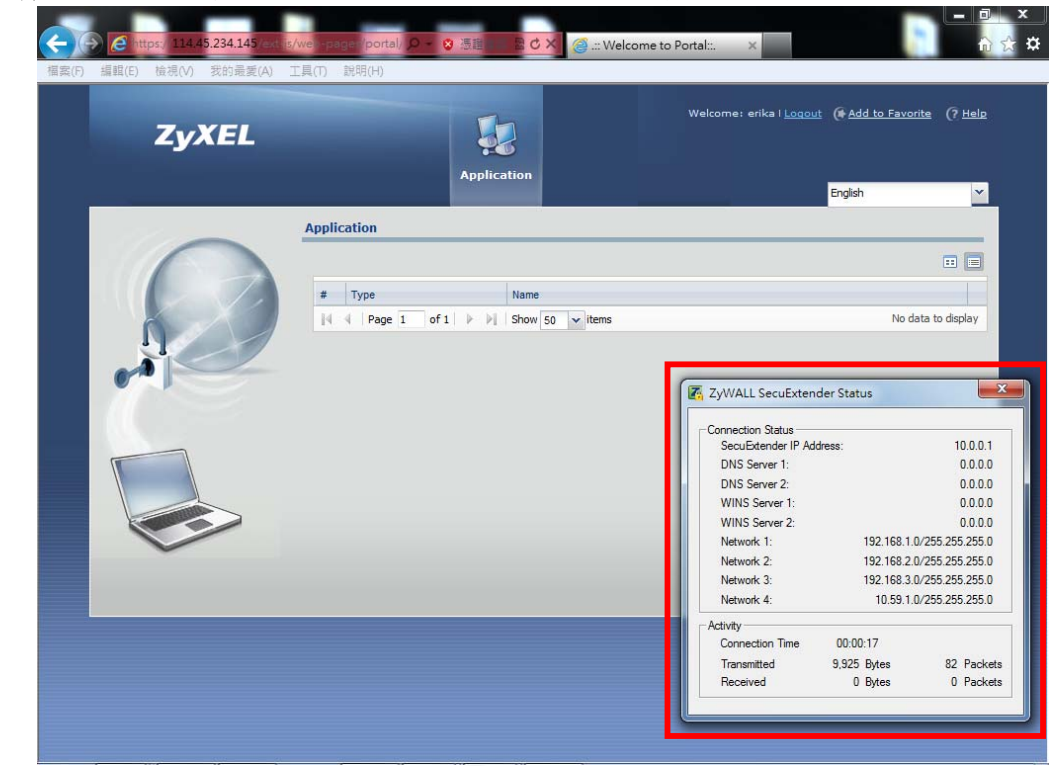

此時,若您已正確開啟更用資料夾,則可看見相關連結。

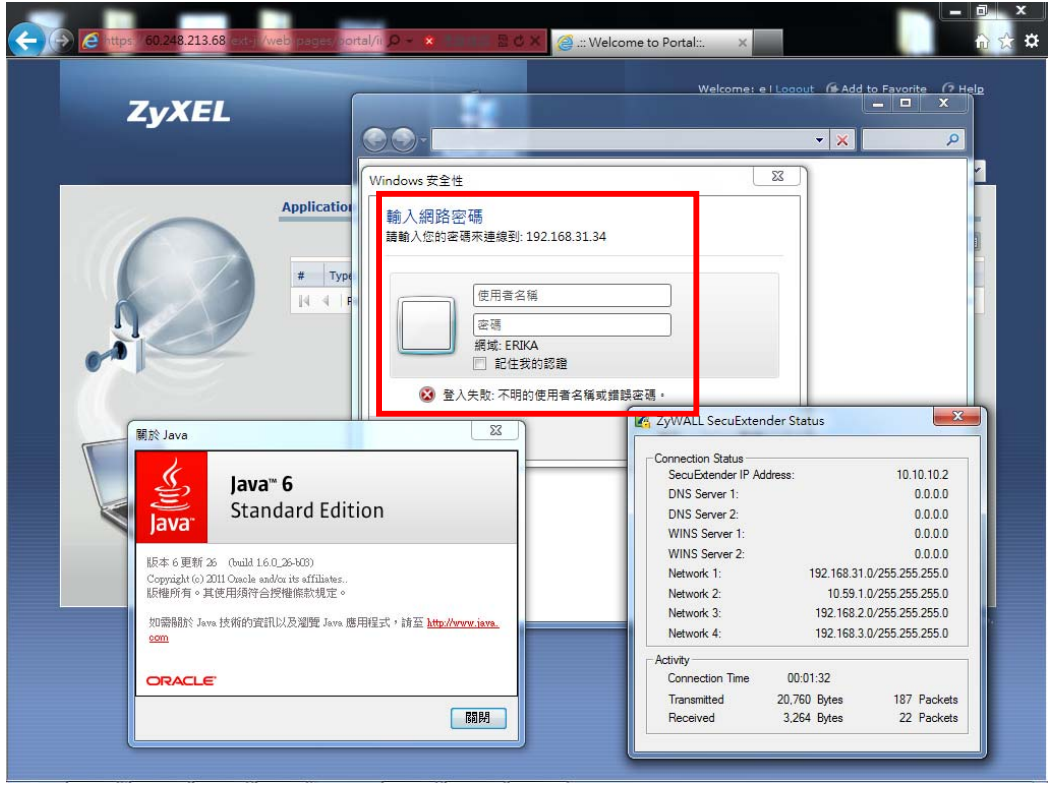